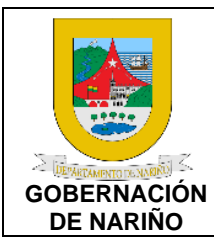

| CÓDIGO: GFRA-P- |  |
|-----------------|--|
| 154             |  |
| VERSIÓN: 01     |  |

FECHA VERSIÓN: 17/07/2023 PÁGINA: 1 de 8

#### 1. Objetivo.

Llevar a cabo el procedimiento de facturación electrónica del cobro de arrendamiento, para la emisión, recepción, validación, almacenamiento y expedición de facturas electrónicas, con el fin de facilitar y agilizar el proceso de facturación generada a través de un contrato de arrendamiento.

## 2. Alcance.

Campo de aplicación: El presente procedimiento rige para llevar a cabo la facturación electrónica del cobro de arrendamiento de muebles e inmuebles del Departamento de Nariño.

## 3. Definiciones.

FACTURA ELECTRÓNICA: La facturación electrónica en Colombia es un sistema utilizado para la emisión, recepción, validación, y almacenamiento de facturas de manera electrónica, en lugar de utilizar facturas en papel. Este sistema tiene como objetivo principal agilizar y optimizar los procesos de facturación, reducir la evasión fiscal y promover la transparencia en las transacciones comerciales.

#### 4. Desarrollo del documento.

## 4.1 Condiciones y/o políticas específicas de operación.

Se deben cumplir con los lineamientos definidos por la DIAN y demás de acuerdo con la normatividad legal vigente.

#### 4.1.1 Normatividad.

- Ordenanza 028 de 2010, Estatuto Tributario Departamental de Nariño, URL: <u>https://sitio.narino.gov.co/wp-content/uploads/2022/05/ordenanza-028-21-12-2010.pdf</u>
- Resolución 000042 del 5 de mayo del 2020, expedida por la Dirección de Impuestos y Aduanas Nacionales (DIAN). Esta resolución establece los requisitos técnicos y normativos que deben cumplir los documentos electrónicos para tener validez legal como facturas. URL: <a href="https://www.dian.gov.co/normatividad/Normatividad/Resoluci%C3%B3n%2000042%20de%2005-05-2020.pdf">https://www.dian.gov.co/normatividad/Normatividad/Resoluci%C3%B3n%2000042</a> %20de%2005-05-2020.pdf

| PROCESO ASOCIADO:  | DEPENDENCIA ASOCIADA:  |
|--------------------|------------------------|
| GESTIÓN FINANCIERA | SECRETARÍA DE HACIENDA |

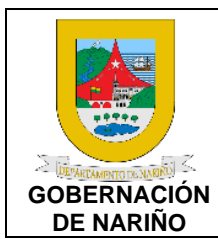

**CÓDIGO:** GFRA-P-154

VERSIÓN: 01 FECHA VERSIÓN:

17/07/2023

PÁGINA: 2 de 8

#### 4.2 Descripción de actividades.

1. Solicitar resolución de facturación electrónica a la DIAN según el tipo o concepto de facturación (prefijo y numeración).

| Fuente de<br>entrada  | Entrad<br>a   | Descripción                                                                                                    | Respo<br>nsable               | Salida                                            | Receptor de salida |
|-----------------------|---------------|----------------------------------------------------------------------------------------------------|-------------------------------|---------------------------------------------------|--------------------|
| Secretaria<br>General | Solicit<br>ud | Ingresar a la página<br>https://www.dian.gov.co/ de la Dian y<br>realizar la solicitud de la resolución de<br>facturación electrónica. | Secret<br>aria<br>Gener<br>al | Solicitud<br>Resoluci<br>ón de<br>facturaci<br>ón | DIAN               |

2. Ingresar a la plataforma de la DIAN con el usuario y contraseña del Departamento y enlazar la resolución de facturación electrónica de arrendamientos.

| Fuente de<br>entrada  | Entrada        | Descripción                                                                                                    | Respon<br>sable | Salid<br>a                   | Receptor<br>de salida |
|-----------------------|----------------|----------------------------------------------------------------------------------------------------|-----------------|------------------------------|-----------------------|
| Secretaria<br>General | Resolució<br>n | Una vez la DIAN genere la<br>resolución de facturación electrónica<br>con el prefijo y numeración<br>correspondiente se ingresa a la<br>plataforma de la DIAN con el usuario<br>y contraseña del Departamento para<br>realizar el enlace.<br>Link: <u>https://catalogo-<br/>vpfe.dian.gov.co/</u> | TIC             | Enlac<br>e<br>resolu<br>ción | DIAN                  |

| PROCESO ASOCIADO:  | DEPENDENCIA ASOCIADA:  |
|--------------------|------------------------|
| GESTIÓN FINANCIERA | SECRETARÍA DE HACIENDA |

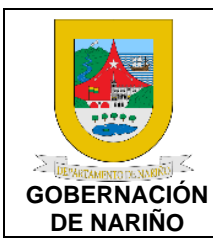

| CODIGO: GFRA-P-<br>154       |
|------------------------------|
| VERSIÓN: 01                  |
| FECHA VERSIÓN:<br>17/07/2023 |

PÁGINA: 3 de 8

3. Realizar la parametrización de la factura electrónica en la plataforma sistema de factura electrónica servicios y documentos digitales DIAN.

| Fuente de<br>entrada | Entrada                           | Descripción                                                                                                    | Responsa<br>ble                      | Salida                                                               | Recept<br>or de<br>salida |
|----------------------|-----------------------------------|----------------------------------------------------------------------------------------------------|--------------------------------------|----------------------------------------------------------------------|---------------------------|
| TIC                  | Enlace<br>resoluci<br>ón<br>Link. | <ul> <li>Solicitar a TIC la habilitación mediante el link de ingreso.</li> <li>Una vez se tenga el link de ingreso.</li> <li>Una vez se tenga el link de ingreso, se inicia la sesión seleccionando la opción de empresa y la opción de representante legal de la Gobernación de Nariño.</li> <li>Se seleccionan las siguientes opciones para parametrizar la factura: <ul> <li>Configuración.</li> <li>Factura electrónica.</li> </ul> </li> <li>Al seleccionar estas opciones se inicia sección con la cedula del representante legal y el NIT.</li> <li>Datos del cliente.</li> <li>Parametrización del producto y/o servicio.</li> <li>✓ El concepto.</li> <li>✓ Valor unitario.</li> </ul> | TIC<br>Supervisor<br>del<br>contrato | Parametri<br>zación de<br>la factura<br>electrónic<br>a<br>realizada | DIAN                      |

| PROCESO ASOCIADO:  | DEPENDENCIA ASOCIADA:  |
|--------------------|------------------------|
| GESTIÓN FINANCIERA | SECRETARÍA DE HACIENDA |

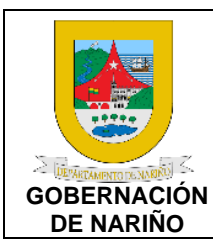

| CÓDIGO: | GFRA-P- |
|---------|---------|
| 154     |         |

VERSIÓN: 01 FECHA VERSIÓN:

17/07/2023

PÁGINA: 4 de 8

## 4. Realizar la creación del Tercero y precio del arrendamiento.

| Fuente de<br>entrada              | Entrada                                                              | Descripción                                                                                                    | Responsa<br>ble               | Salida            | Receptor de salida |
|-----------------------------------|----------------------------------------------------------------------|----------------------------------------------------------------------------------------------------|-------------------------------|-------------------|--------------------|
| TIC<br>Supervisor<br>del contrato | Parametri<br>zación de<br>la factura<br>electrónic<br>a<br>realizada | Realizar la parametrización<br>del tercero con todos los<br>datos que contiene el RUT<br>del cliente.<br>Se define el concepto a<br>facturar, valor e impuestos<br>asociados. | Supervisor<br>del<br>contrato | Tercero<br>creado | DIAN               |

## 5. Realizar la emisión de la facturación electrónica y enviarla a la DIAN.

| Fuente de<br>entrada       | Entrada           | Descripción                                                                                                    | Responsa<br>ble            | Salida                                                  | Receptor de salida |
|----------------------------|-------------------|----------------------------------------------------------------------------------------------------|----------------------------|---------------------------------------------------------|--------------------|
| Supervisor<br>del contrato | Tercero<br>creado | Ingresar los datos e<br>información de la persona o<br>entidad que se le va a<br>facturar, verificar que los<br>precios y los impuestos están<br>acorde, una vez finalizado se<br>previsualiza el documento y<br>luego se firma y se envía a la<br>DIAN | Supervisor<br>del contrato | Facturac<br>ión<br>emitida y<br>enviada<br>a la<br>DIAN | DIAN<br>Tercero    |

## 6. 🔲 Realizar el envío de la factura electrónica a Contabilidad y Tesorería con los soportes correspondientes.

| Fuente de<br>entrada       | Entrada                    | Descripción                                                                                                    | Responsa<br>ble            | Salida                                                  | Receptor de salida |
|----------------------------|----------------------------|----------------------------------------------------------------------------------------------------|----------------------------|---------------------------------------------------------|--------------------|
| Supervisor<br>del contrato | Factura<br>ción<br>emitida | Una vez emitida y enviada la<br>factura a la Dian se envía<br>una copia a Contabilidad y<br>Tesorería con todos los<br>soportes correspondientes,<br>para que se genere el<br>comprobante contable, se<br>valide el pago y se genere el<br>ingreso. | Supervisor<br>del contrato | Factura<br>enviada a<br>Contabilid<br>ad y<br>Tesorería | Contabilid<br>ad   |

## 7. Se realiza el pago de la factura electrónica? SI (Continuar con actividad No. 8) 7.

| PROCESO ASOCIADO:  | DEPENDENCIA ASOCIADA:  |
|--------------------|------------------------|
| GESTIÓN FINANCIERA | SECRETARÍA DE HACIENDA |

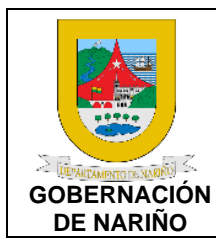

CÓDIGO: GFRA-P-154

VERSIÓN: 01

FECHA VERSIÓN: 17/07/2023

PÁGINA: 5 de 8

NO (Continuar con actividad No. 5)

# 8. Solicitar y enviar soporte de pago a Tesorería.

| Fuente de<br>entrada | Entrada                    | Descripción                                                                                                    | Respon<br>sable                | Salida                                 | Receptor de salida |
|----------------------|----------------------------|----------------------------------------------------------------------------------------------------|--------------------------------|----------------------------------------|--------------------|
| Tercero              | Comprob<br>ante de<br>Pago | El supervisor del Contrato, una<br>vez enviada la factura<br>electrónica, solicita al Tercero el<br>soporte de pago según los<br>plazos estipulados en el<br>contrato.<br>Una vez se tenga el soporte de<br>pago se envía a Tesorería. | Supervis<br>or del<br>Contrato | Compro<br>bante de<br>pago<br>enviado. | Tesorería          |

# 9. Realizar el reconocimiento y declaración de IVA de manera bimensual, incluyendo los valores generados en las facturas contabilizadas.

| Fuente de<br>entrada           | Entrada                    | Descripción                                                                                                    | Respon<br>sable  | Salida                                                    | Receptor<br>de salida             |
|--------------------------------|----------------------------|----------------------------------------------------------------------------------------------------|------------------|-----------------------------------------------------------|-----------------------------------|
| Superviso<br>r del<br>contrato | Factura<br>electrónic<br>a | Con los soportes y registros<br>contables realizados por<br>contabilidad y tesorería, se<br>procede a realiza la declaración<br>de IVA en los periodos<br>correspondientes. | Contabili<br>dad | Reconoc<br>imiento y<br>declaraci<br>ón<br>realizad<br>os | Entidades<br>correspon<br>dientes |

# 10. 🔲 Revisar con el soporte de pago el ingreso en la cuenta del banco correspondiente.

| Fuente de<br>entrada           | Entrada                                                   | Descripción                                                                                                    | Respon<br>sable | Salida                     | Receptor<br>de salida                  |
|--------------------------------|-----------------------------------------------------------|----------------------------------------------------------------------------------------------------|-----------------|----------------------------|----------------------------------------|
| Superviso<br>r del<br>contrato | Factura<br>Electróni<br>ca.<br>Comprob<br>ante de<br>Pago | Una vez se recepciona el<br>comprobante de pago y factura<br>se realiza la revisión del pago en<br>la cuenta del banco<br>correspondiente.<br>Si el pago no está conforme se<br>realiza la devolución al Tercero y<br>supervisor. | Tesorerí<br>a   | Validaci<br>ón del<br>Pago | Tesorería<br>Tercero<br>Superviso<br>r |

| PROCESO ASOCIADO:  | DEPENDENCIA ASOCIADA:  |
|--------------------|------------------------|
| GESTIÓN FINANCIERA | SECRETARÍA DE HACIENDA |

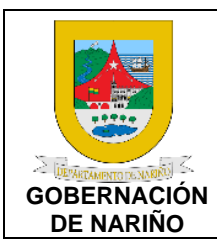

| <b>CODIGO:</b> GFRA-P-<br>154 |
|-------------------------------|
| VERSIÓN: 01                   |
| FECHA VERSIÓN:<br>17/07/2023  |
| PÁGINA: 6 de 8                |

# 

| Fuente de<br>entrada | Entrada                    | Descripción                                                                                                    | Respon<br>sable | Salida                               | Receptor<br>de salida |
|----------------------|----------------------------|----------------------------------------------------------------------------------------------------|-----------------|--------------------------------------|-----------------------|
| Tesorería            | Validació<br>n del<br>Pago | Una vez revisado el pago se<br>genera el comprobante de<br>ingreso correspondiente<br>afectando la cuenta<br>presupuestal y contable.<br>Se envía copia de la nota de<br>ingreso al Supervisor para su<br>seguimiento y control | Tesorerí<br>a   | Ingreso<br>generad<br>o y<br>enviado | Superviso<br>r        |

12. OFin

| PROCESO ASOCIADO:  | DEPENDENCIA ASOCIADA:  |
|--------------------|------------------------|
| GESTIÓN FINANCIERA | SECRETARÍA DE HACIENDA |

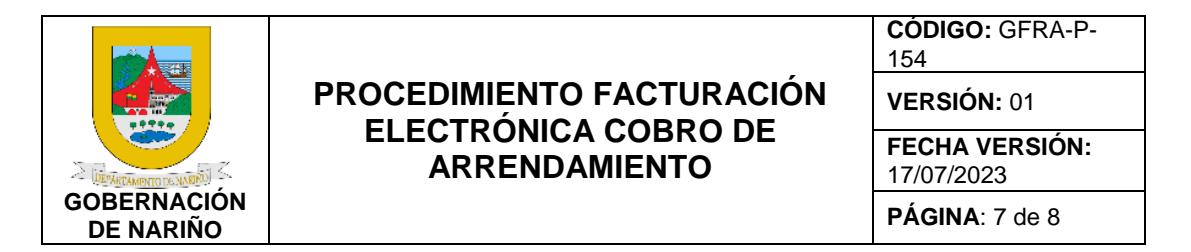

## 5. DIAGRAMA DE FLUJO.

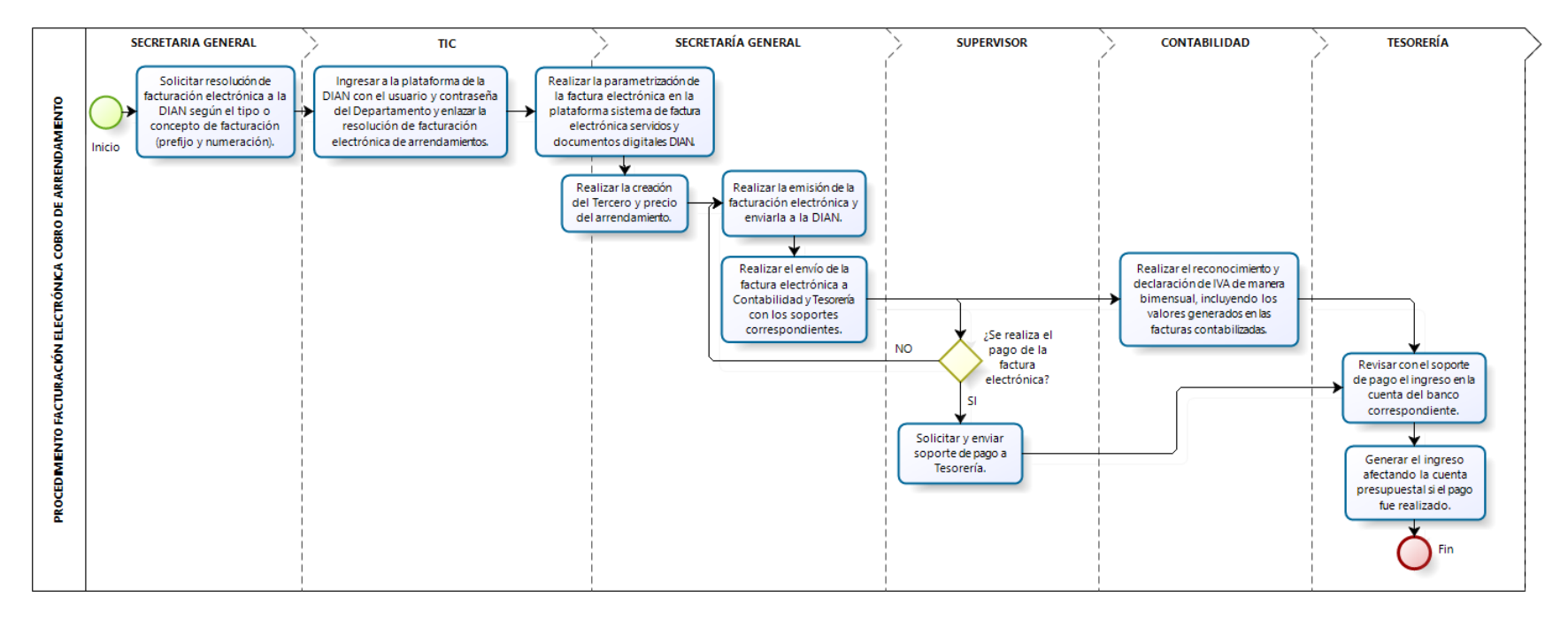

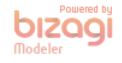

| PROCESO ASOCIADO:  | DEPENDENCIA ASOCIADA:  |
|--------------------|------------------------|
| GESTIÓN FINANCIERA | SECRETARÍA DE HACIENDA |

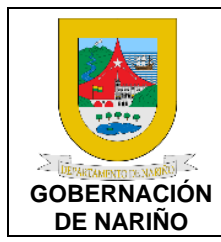

CÓDIGO: GFRA-P-154

VERSIÓN: 01

FECHA VERSIÓN: 17/07/2023

PÁGINA: 8 de 8

#### 6. Documentos y registros relacionados

#### 7. Anexos

N/A

#### 8. Control de cambios.

| Versión | Fecha de<br>versión | Descripción del cambio | Responsable              |
|---------|---------------------|------------------------|--------------------------|
| 01      | 17/07/2023          | Creación del Documento | Jose Melduvio<br>Delgado |
|         |                     |                        |                          |

#### 9. Responsable.

El responsable de este documento es la Secretaría de Hacienda, quien debe verificar, y si es requerido actualizarlo, cuando sea necesario.

## 10. Revisión, validación y aprobación.

| Revisión:                                 | Aprobación:                              | Verificación:                                 |
|-------------------------------------------|------------------------------------------|-----------------------------------------------|
| Nombre: Lorena Del<br>Rocio Andrade Vivas | Nombre: Eduardo Vicente<br>Menza Vallejo | Nombre: Andrés Darío<br>Riascos Araujo        |
| Cargo: Secretaría General                 | Cargo: Secretario de<br>Hacienda         | Cargo: Subsecretario de<br>Asistencia Técnica |

| PROCESO ASOCIADO:  | DEPENDENCIA ASOCIADA:  |
|--------------------|------------------------|
| GESTIÓN FINANCIERA | SECRETARÍA DE HACIENDA |